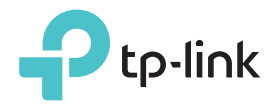

# 빠른 설치 가이드

LED 표시등

## Power

On: 익스텐더가 켜집니다. 깜박임: 익스텐더가 시작중입니다. Off: 익스텐더가 꺼집니다.

## Signal

청색: 익스텐더가 공유기의 무선 네트워크에 연결하며 적절한 위치에 있습니다. 빨간색: 익스텐더의 신호세기가 약합니다. 공유기와의 거리를 좁혀 재배치하십시오. 깜박임: 익스텐더가 공유기에 연결됩니다. Off: 무선 연결이 없습니다. 2.4GHz

On: 익스텐더가 공유기 2.4GHz 무선 네트워크에 연결되었습니다. Off: 익스텐더가 공유기 2.4GHz 무선 네트워크에연결되지 않았습니다.

### 5GHz

On: 익스텐더가 공유기 5GHz 무선 네트워크에 연결되었습니다. Off: 익스텐더가 공유기 5GHz 무선. 네트워크에연결되지 않았습니다.

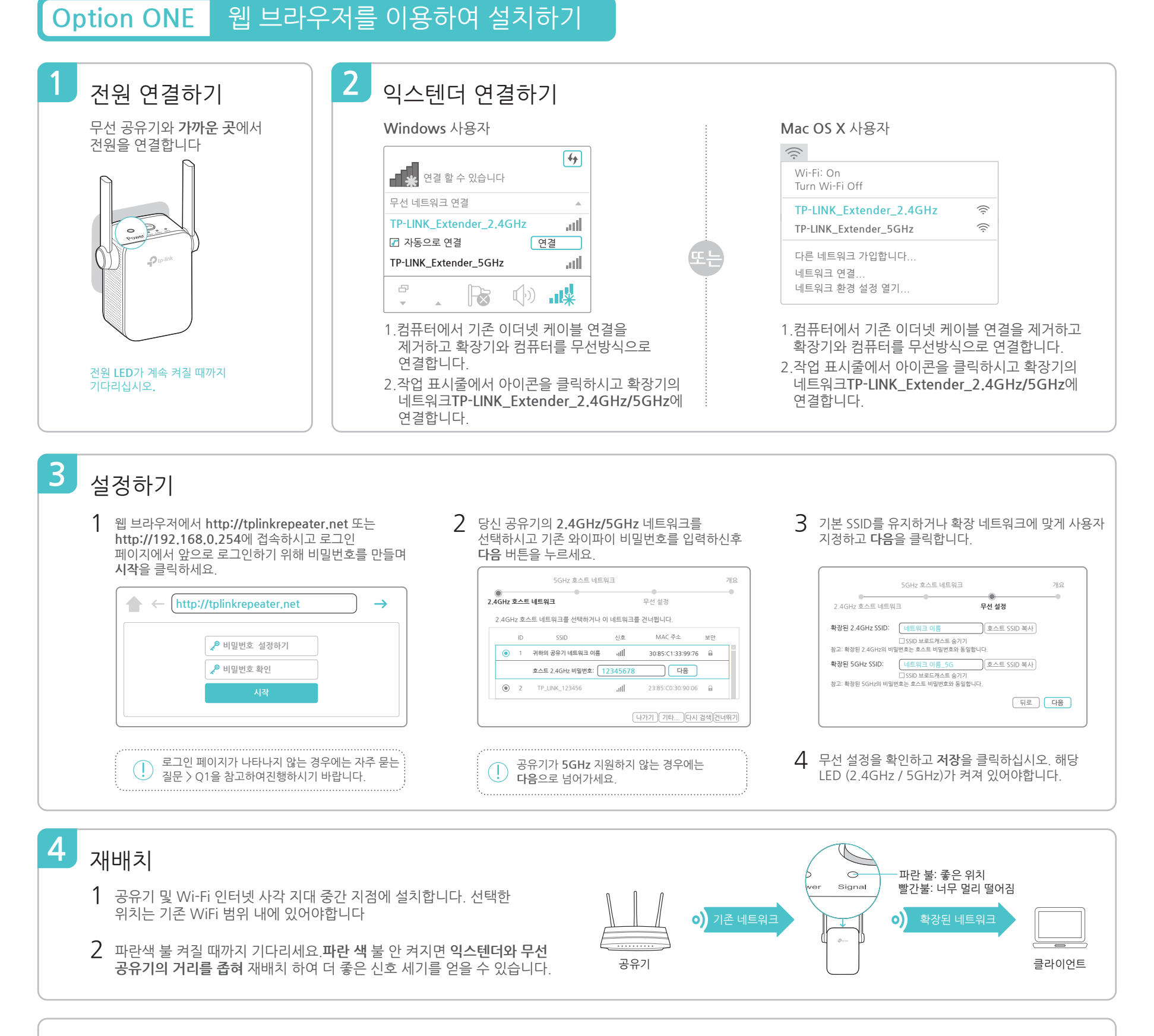

#### WPS 버튼을 이용하여 간편 설치하기 **Option TWO**

WPS 는 기존 네트워크를 쉽게 확장할 수 있는 방법입니다. WPS버튼이 있는 경우에 이 방법을 쓰시는게 권장합니다.공유기의 WPS 버튼이 아래 그림처럼 보입니다: 🚺 🚾 💱 그렇지 않으면 Option ONE을 사용하십시오.

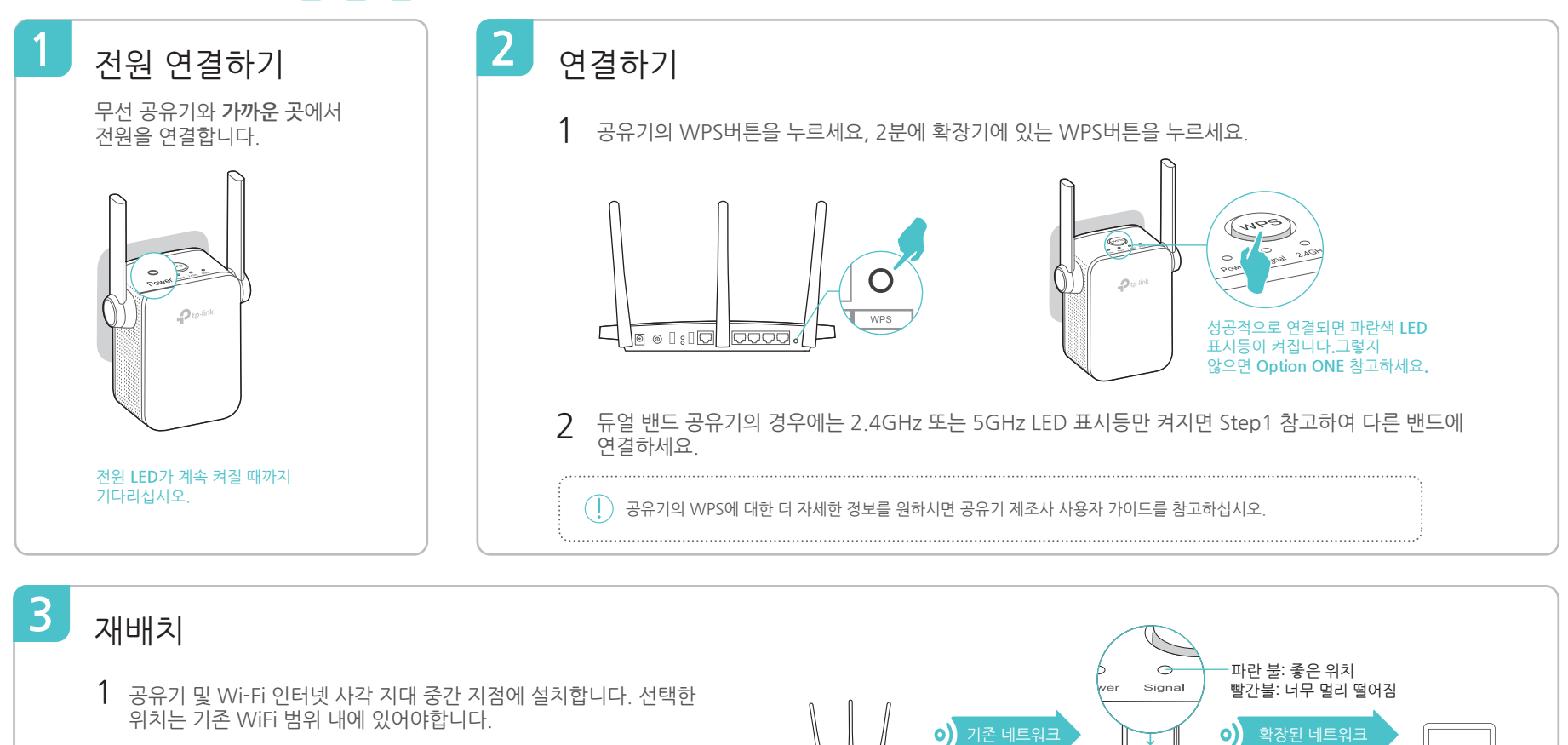

공유기

2 파란색 불 켜질 때까지 기다리세요. 파란 색 불 안 켜지면 익스텐더와 무선 공유기의 거리를 좁혀 재배치 하여 더 좋은 신호 세기를 얻을 수 있습니다.

즐기세요! . 모든 확장된 네트워크는 기존 무선 네트워크의 이름 및 비밀번호 동일합니다.

## 엔터네인먼트 어댑터

확장기는 무선 어댑터처럼 블루레이 플레이어, 게임기, DVR 또는 스마트 TV 등 유선장치들을 무선 네트워크에 연결할 때 사용할 수 있습니다.

Option ONE 또는 Optione TWO를 따라 확장기와 무선 공유기를 연결하신 후 랜선을 이용하여 확장기와 유선 장치들을 연결하시면 됩니다.

이더넷 연결

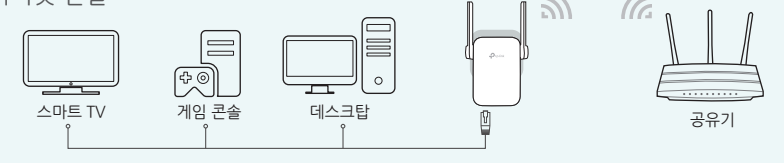

## 자주 묻는 질문(FAQ)

## Q1. 익스텐더의 웹 관리 페이지에 접근할 수없는 경우 어떻게해야합니까?

- 컴퓨터가 확장기 네트워크와 연결되었는지를 확인하세요.
- 컴퓨터가 IP주소 받기 및 DNS서버 주스 자동으로 설정하였는지를 확인하세요.
- IP조소를 사용하여 익스텐더를 연결하세요.기본 IP주소는 192.168.0.254이며 확장기가 공유기에 연결 한 경우에는 공유기의 DHCP클라이언트 목록에서 확장기 현재 사용 중인 IP주소를 확인해야 합니다
- Extender를 재설정하고 다시 시도하십시오

문제가 계속되면 자세한 지침은 www.tp-link.com의 FAQ를 참조하십시오

## Q2. 익스텐더를 어떻게 리셋해요?

• 확장기가 전원에 연결되어 있는 상태에서 모든 LED 표시등이 켜질 때까지 RESET 버튼을 계속 누릅니다.

## **TP-LINK** Tether App

iOS나 Android 기기에서 Tether 앱을 이용하여 확장기를 쉽고 직관적으로 관리할 수 있습니다.

참고: 익스텐더의 AP모드는 Tether 앱에서 지원하지 않습니다

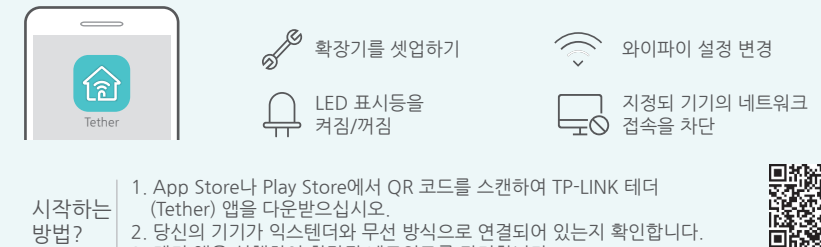

2. 방법? 3. 테더 앱을 실행하여 확장된 네트워크를 관리합니다

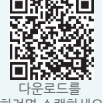

큭라이어티

- Q3. Option ONE을 완료 한 후 신호 LED가 파란색 (또는 빨간색)으로 켜지지 않는 이유는 무엇입니까?
  - 구성 중에 호스트 네트워크의 잘못된 Wi-Fi 암호를 입력했을 수 있습니다. 익스텐더의 웹 관리 페이지에 로그인하여 암호를 확인한 후 다시 시도하십시오.
  - 익스텐더를 재설정하고 구성을 다시 하십시오.
- Q4. 공유기 MAC필터 무선 접속 제어, 또는 접속 가능 리스트(ACL)를 활성화 한 상태에는 확장기 사용하기 전에 무엇을 확인해야 합니까?
  - 당신의 기존 공유기의 이러한 기능을 사용함으로 설정 한 경우에는 먼저 이러한 기능을 비활성화 한 다음에 Option ONE 또는 Option TWO를 통해서 설정하세요

자세한 내용은 www.tp-link.com를 방문하시기 바랍니다. 확장기 사용 가이드의 FAQ 부분을 참조하세요